# 残高・明細照会

残高・明 細 照 会

| メニューの「残高・明細照会」をクリックしてください<br>続いて業務選択画面が表示されますので、「残高照会」「ス<br>出金明細照会」「振込入金明細照会」のいずれかのボタン |
|----------------------------------------------------------------------------------------|
| をクリックしてください。                                                                           |
|                                                                                        |
| 残高照会(P39)                                                                              |
|                                                                                        |
| → 入出金明細照会(P40)                                                                         |
|                                                                                        |
| 振込入金明細照会(P42)                                                                          |
| ~~~~                                                                                   |

## 残高照会

指定されたお申込預金口座の最新の残高、お引き出し可能金額、前日、および前月末の残高照会を行うこ とができます。

※本手順はP38の続きです。

## 手順1 口座を選択

| _   |                                                                                                    |    |                                         | 口座選択両面が表示されます 対象口座から昭今する口座    |
|-----|----------------------------------------------------------------------------------------------------|----|-----------------------------------------|-------------------------------|
| 勞   | にになって いっかい にんしょう にんしょう にんしょう しんしょう にんしょう しんしょう しんしょ しんしょ |    | BZDS001                                 |                               |
| •   | <u>庫を選択 №</u> 照会結果                                                                                                    |    | 3                                       | をデェックし、八方後「照云」ホタンをクリックしてくたさい。 |
| 残高程 | 会老行うには、口座を磨狭の上、「照会」ボタンを押してください。                                                                                                    |    |                                         |                               |
| ⑧ 対 | <b>衆口座</b>                                                                                                    |    |                                         |                               |
|     |                                                                                                    | ž  | び順: 支店名 ▼ 昇順 ▼ 三再表示)<br>□ 代表口座を優上値に固定する |                               |
| 選択  | 支店名                                                                                                    | 科目 | 口座番号                                    |                               |
| ۰   | 本店営業部(001)                                                                                                    | 普通 | 123456                                  |                               |
| 0   | う支店(666)                                                                                                    | 普通 | 111111                                  | — 对家口座                        |
| 0   | 3支店(666)                                                                                                    | 普通 | 2222222                                 |                               |
| 0   | 富山駅前支店(002)                                                                                                    | 普通 | 100314                                  |                               |
|     |                                                                                                    |    |                                         |                               |
| 照   |                                                                                                    |    |                                         | 一昭会                           |
|     |                                                                                                    |    |                                         | m A                           |

## 手順2 照会結果

| 残高照会 》 照会結果                           |                                               | BZDS002 | 照会結果画面が表示されますので、照会結果をご確認くだ |
|---------------------------------------|-----------------------------------------------|---------|----------------------------|
| ・ 口座を選択 10 照会結果                       |                                               | J       | さい。                        |
| 指定した口座の最新の残高です。<br>照会結果を確認の上、以下の口座を支払 | ムロ座として振込振替先ロ座指定方法を選択する場合は、「振込振替へ」ボタンを押してください。 |         |                            |
| 封象口座                                  |                                               |         |                            |
| 連絡先名                                  | 瀧山第一株式会社様                                     |         |                            |
| 照会口座                                  | 本店営業部(001) 普通 123456-999                      |         |                            |
| ■ 風会結果                                |                                               |         |                            |
| 現在の預金残高                               | 5,000,000円                                    |         |                            |
| お引き出し可能金額                             | 500,000円                                      |         | Ⅰ 照会結果                     |
| 10月10日の預金残高                           | 300,000円                                      |         |                            |
| 09月末日の預金残高                            | 300,000円                                      |         |                            |
| ◆ 前の口座へ                               | 次の口蓙へ・                                        |         |                            |
| 振込振替へ▶                                |                                               |         |                            |
| (トップページへ) (口座選携                       |                                               | 印刷 🖯    |                            |

※「振込振替へ」ボタンをクリックすると、指定した口座から振込振替のお取引を続けて行うことができます。

※**「口座選択へ」**ボタンをクリックすると、口座選択画面に戻ります。

※「印刷」ボタンをクリックすると、印刷用PDFファイルが表示されます。

# 入出金明細照会

企業が持つ口座への入金や出金(振込や引き落とし等)の情報(入出金明細情報)の照会を行うことができます。

※本手順はP38の続きです。

# 手順1 条件指定

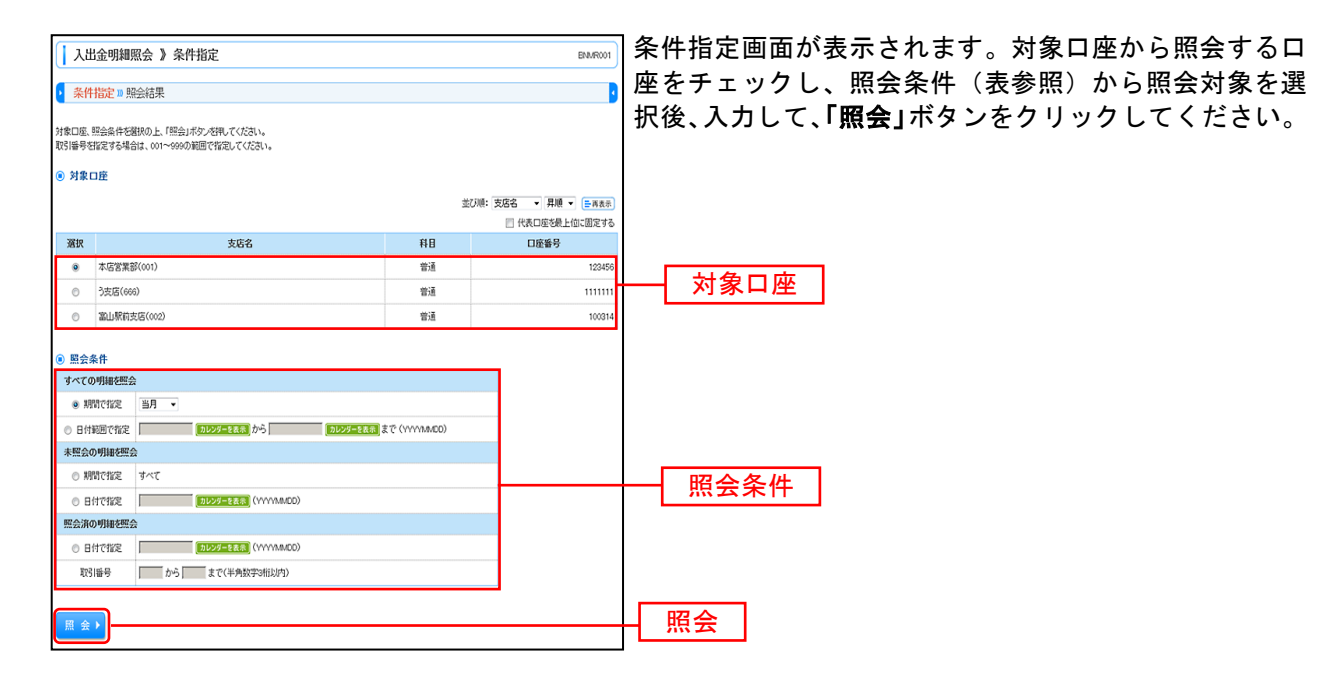

|              |       | 照会条件                                                                           |
|--------------|-------|--------------------------------------------------------------------------------|
|              | 当月    | 当月分の全明細(未照会および照会済)を照会可能。(当月1日より当日まで可能)                                         |
| すべ           | 前月    | 前月分の全明細(未照会および照会済)を照会可能。(前月1日より前月末日まで可能)                                       |
| 照<br>ての<br>明 | 前々月   | 前々月分の全明細(未照会および照会済)を照会可能。(前々月1日より前々月末日まで可能)                                    |
| 細を           | 日付で指定 | 選択した日付指定内の全明細(未照会および照会済)を照会可能。(最長 70 日前より可能)<br>ただし、ビジネス Web のご契約日以前は、照会できません。 |
| 未を感          | すべて   | 照会可能期間内の未照会明細をすべて照会可能                                                          |
| 照会明細         | 日付で指定 | 選択した日付指定内の未照会明細を照会可能。(最長 70 日前より可能)                                            |
| 明細を照会        | 日付で指定 | 選択した日付指定内、または入力した取引番号の範囲で照会済明細を再度照会可能。(最長 70 日前より可能)                           |

# 手順2 照会結果

| ↓ 入出金明細照会 》 照会結果 BMARK002 |            |                  |                   |                |               |            |                       | BNMR002                        | 照会結果画面が表示されますので、照会結果をご確認く |
|---------------------------|------------|------------------|-------------------|----------------|---------------|------------|-----------------------|--------------------------------|---------------------------|
|                           |            |                  |                   |                |               |            |                       | 3                              | ださい。                      |
| ご指定<br>開会社                | の条件        | ましまる所<br>認の上、    | 会結果です。<br>以下の口座を支 | 払口座として振込振替を行う  | 場合は、「振送振替へ」ア  | ゆンを押してけ    | 68UNo                 |                                |                           |
| • ×                       | (牛名)       | EE.              |                   | 室山第一井水会社様      |               |            |                       |                                |                           |
| BE 2                      | :口座        |                  |                   | 本店営業部(001) 普通  | 123456        |            |                       |                                |                           |
| • 5                       | 会条         | ft.              |                   |                |               |            |                       |                                |                           |
| m2                        | 対象         |                  |                   | すべての明細 すべて     |               |            |                       |                                |                           |
| •                         | 会結         | 果                |                   |                |               |            |                       |                                |                           |
| 番号                        | ;          | 4<br>()          | i定日<br>i算日)       | 出金金額(円)        | 入金金額(円)       | 取引区分       | 金融機関名<br>支店名          | 摘要                             | 昭会結果                      |
| 001                       | 201<br>(20 | 3年06月1<br>13年06月 | 08<br>(860        |                | 10,500<br>小切手 | 振込入金<br>欠響 | トヤマダイイチギンコウ<br>トナミノテン | 10Aショウテン<br>EDI200201200001DEP | 照云帕木                      |
| 002                       | 201        | 3年06月            | 10日               |                | 30,000        | 入金         |                       | カ)Aショウテン<br>123                |                           |
| 003                       | 201        | 3年06月1           | 10日               | 30,100         |               | 出金取消       |                       |                                |                           |
| 004                       | 201        | 3年06月            | 18                | 20,100         |               | 出金         |                       |                                |                           |
| 005                       | 201        | 3年06月1           | 18                | 275,210        |               | 出金         |                       |                                |                           |
| 25<br>25                  | 全合<br>(全合) | +件数<br> 金額       |                   | 3件<br>325,410円 | 2件<br>40,500円 |            |                       |                                |                           |
| 残雨                        | i金額        |                  |                   |                | 5,000,000円    |            |                       |                                |                           |
| 出金に                       | 999番       | まで連結             | 済みです。             |                |               |            |                       |                                |                           |
| 1                         | 1の明        | 置 ~              |                   |                |               |            |                       | 次の明細へト                         |                           |
|                           |            |                  |                   |                |               |            |                       |                                |                           |
| 181                       | ∖振替        | <b>^ &gt;</b>    |                   |                |               |            |                       |                                |                           |
| •                         | ップペ        | -94              | ● 条件指             | 定へ             | ED BU         | ⊖ ANS      | iER連携ソフトウェア<br>ダウンロード |                                |                           |

※「振込振替へ」ボタンをクリックすると、指定した口座から振込振替のお取引を続けて行うことができます。

※「印刷」ボタンをクリックすると、印刷用PDFファイルが表示されます。

※「ANSER 連携ソフトウェアダウンロード」ボタンをクリックすると、ANSER-API ファイル形式(タブ区切りのテキストファイル)のファイルを取り込むことができます。

※「**照会結果ダウンロード (CSV形式)」**ボタンをクリックすると、CSVファイル形式(カンマ(,) 区切りのテキストファイル)のファイルを取り込むことができます。

# 振込入金明細照会

企業が持つ口座への入金情報(振込入金明細情報)の照会を行うことができます。

※本手順はP38の続きです。

## 手順1 条件指定

| 振                                                | 入入金明細照会 》条件指定                                               |    | BFMR001                               | 条件指定画面が表示されます。対象口座から照会する口 |
|--------------------------------------------------|-------------------------------------------------------------|----|---------------------------------------|---------------------------|
| • 杂                                              | H記記 » 照会結果                                                  |    | 3                                     |                           |
| 対象口座。<br>取引番号3                                   | 照会条件を選択の上、「照会」ボタンを押してください。<br>と指定する場合は、001~590の範囲で指定してください。 |    |                                       | パダンをクリックしてくたさい。           |
| ◎ 対象                                             | 口座                                                          |    |                                       |                           |
|                                                  |                                                             | #  | び順: 支店名 <> 昇順 <> 再表示<br>代表口座を最上値に固定する |                           |
| 選択                                               | 支店名                                                         | 科目 | 口座番号                                  |                           |
| ۲                                                | 本店営業部(001)                                                  | 普通 | 123456                                |                           |
| ۲                                                | う支店(666)                                                    | 普通 | 111111                                | 动免口应                      |
| 0                                                | 富山駅前支店(002)                                                 | 普通 | 100314                                |                           |
| 0                                                | 本店営業部(001)                                                  | 普通 | 123456                                |                           |
| <ul> <li>風会</li> <li>風会</li> <li>風会対応</li> </ul> | 条件<br>&                                                     |    | ·                                     |                           |
| <b>o</b> 未照                                      | 会の明細を開会                                                     |    |                                       | 昭会冬姓                      |
| ○ 輕会演(当日分)の明確を輕会 取引番号: から まで(半角数学3桁以内)           |                                                             |    |                                       |                           |
| 照会                                               | •                                                           |    |                                       | 照会                        |

## 手順2 照会結果

| 振込入金明細照会 》                            | 照会結果           |           |                       |                     | BFMR002               | 照会結果画面が表示されますので、照会結果をご確認く |
|---------------------------------------|----------------|-----------|-----------------------|---------------------|-----------------------|---------------------------|
| - あ仕切た - 開合林里                         |                |           |                       |                     |                       | ださい                       |
| HITTBAL MILLARD                       |                |           |                       |                     |                       |                           |
| ご指定の条件による歴会結果です。<br>照会結果を確認の上、以下の口座を支 | ムロ埋として振込振替を行   | 行う場合は、「振込 | 振替へ」ポタンを押してくださ        | U.,                 |                       |                           |
| <ul> <li>対象口座</li> </ul>              |                |           |                       |                     |                       |                           |
| 連絡先名                                  | 富山第一株式会社様      |           |                       |                     |                       |                           |
| <b>屬会口座</b>                           | 本店営業部(001) 普   | 通 123456  |                       |                     |                       |                           |
| ● 厩会条件                                |                |           |                       |                     |                       |                           |
| 照会対象                                  | 照会済(当日分)の明     | 94        |                       |                     |                       |                           |
| 照会取引番号                                | 001~999        |           |                       |                     |                       |                           |
| ● 照会結果                                |                |           |                       |                     |                       |                           |
| 番号 福定日<br>(起算日)                       | 金髄(円)          | 取引区分      | 金融機関名<br>支店名          | 振込人名                | 振込メッセージ               |                           |
| 001 2013年06月10日<br>(2013年06月09日)      | 10,500<br>小切手  | 19633     | トキマダイ(チキンロ)<br>トナシテン  | \$FT77(FD)          | EDI20040041201DEP     |                           |
| 002 2013年06月10日                       | 30,000         | 螺込        | トヤマダイ(チキンコウ<br>オオノンデン | Aショウテン(カ            |                       |                           |
| 003 2013年06月10日                       | 30,100         | 振込<br>取消  | トヤマダイバチキンコウ<br>あいテン   | ヨシヨウンでカ             |                       | 四人住田                      |
| 004 2013年06月11日                       | 20,100         | 観込        | トヤマダイ(チキンコウ<br>コフクシテン | かいかち                |                       |                           |
| *005 2013年06月11日                      | 275,210        | 接込        | トヤマダイ(チキンコウ<br>コフクシテン | ABC//3777/          | EDI20040041301DEP     |                           |
| 振込入金合計件数<br>振込入金合計金額                  | 5件<br>365,910円 |           |                       |                     |                       |                           |
| 999番以降連結済の摂込入金はござい                    | <b>ミゼん。</b>    |           |                       |                     |                       |                           |
| ▲ 前の明報へ                               |                |           |                       |                     | 次の明細へ・                |                           |
|                                       |                |           |                       |                     |                       |                           |
| 振込振替へ▶                                |                |           |                       |                     |                       |                           |
| (トップページへ) (条件指                        | 定へ             |           |                       | ≷連携ソフトウェア<br>♪ウンロード | ■金結果ダウンロード<br>(CSV形式) |                           |

※「振込振替へ」ボタンをクリックすると、指定した口座から振込振替のお取引を続けて行うことができます。

※「印刷」ボタンをクリックすると、印刷用 PDF ファイルが表示されます。

※「ANSER連携ソフトウェアダウンロード」ボタンをクリックすると、ANSER-APIファイル形式(タブ区切りのテキストファイ ル)のファイルを取り込むことができます。

※「**照会結果ダウンロード (CSV 形式)」**ボタンをクリックすると、CSV ファイル形式(カンマ(,) 区切りのテキス トファイル)のファイルを取り込むことができます。